**KONVERZIJA ZBROJNOG NALOGA** 

## Sadržaj:

- 1. Snimite datoteku zbrojnog naloga u programu Plaća
- 2. Konverzija zbrojnog naloga

# **1. SNIMITE DATOTEKU ZBROJNOG NALOGA**

Kao i inače, u programu Plaća, uobičajenim je načinom potrebno snimiti datoteku zbrojnog naloga na disketu (ili USB ukoliko nemate tu mogućnost na Vašem računalu). Ispišite popratni list koji predajete uz zbrojni nalog.

Nakon što ste snimili zbrojni nalog, disketu ili USB ostavite u računalu.

### 2. KONVERZIJA ZBROJNOG NALOGA

Napomena:

Ukoliko prilikom obračuna plaća za 12/2012, niste preuzeli Konverter za zbrojni nalog, na ovom linku ga možete preuzeti:

<u>http://vugergrad.hr/uploads/mipsed/konverter/DOSFinaSetup.exe</u> Konverter će se automatski instalirati na Vašem računalu na **C disku** u mapi **Vugerwin.** 

## Otvorite Moje računalo (My computer, Computer)\*.

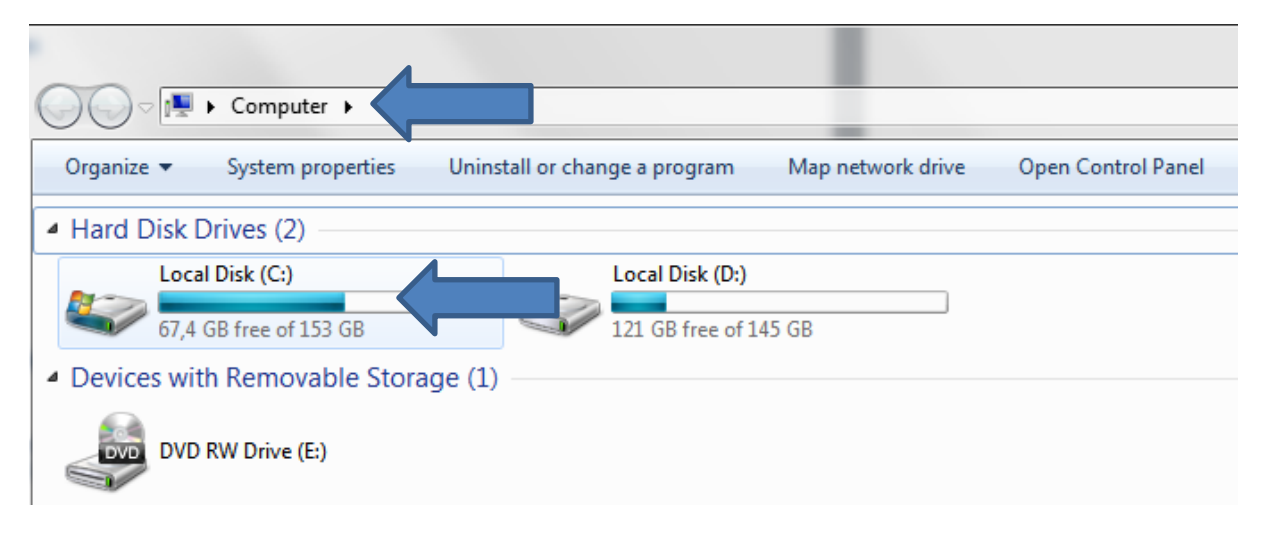

#### Među ponuđenim odaberite disk označen slovom C.

Ovdje ćete pronaći mapu pod nazivom **Vugerwin**. Otvorite ju.

| 🕒 💽 🗢 🚢 🕨 Computer 🕨 Local Disk (C:) |                   |             |            |
|--------------------------------------|-------------------|-------------|------------|
| Organize 🔻 😭 Open 🛛 Include in libra | ry 🔻 Share with 🔻 | Burn        | New folder |
| Name                                 | Date modified     | Туре        | Size       |
| 퉬 Downloads                          | 03.09.2012 11:03  | File folder |            |
| 퉬 EvidencijaRVA                      | 10.12.2012 15:02  | File folder |            |
| 퉬 inetpub                            | 17.08.2012 14:24  | File folder |            |
| 🌗 Later                              | 16.01.2013 11:29  | File folder |            |
| 🌗 PentaIspisi                        | 05.12.2012 7:23   | File folder |            |
| 퉬 PerfLogs                           | 14.07.2009 4:37   | File folder |            |
| JACA                                 | 14.11.2012 14:26  | File folder |            |
| J PLACA21                            | 04.10.2012 9:14   | File folder |            |
| 🌗 Praksa                             | 14.01.2013 10:45  | File folder |            |
| 퉬 Program Files                      | 11.01.2013 11:42  | File folder |            |
| 퉬 Rasporedi                          | 25.07.2012 12:02  | File folder |            |
| 🐌 UniScan                            | 27.11.2012 13:54  | File folder |            |
| Users                                | 26 11 2012 15:47  | File folder |            |
| \mu VUGERWIN                         | 2013 9:08         | File folder |            |
| J Windows                            | 15.01.2013 12:08  | File folder |            |

\* Naziv lokacije ovisi o tome koji operativni sustav koristite i na koji je jezik podešen.

Među ponuđenim mapama naći ćete mapu pod nazivom **DOSFinaDatoteka**. Otvorite mapu i pokrenite program **DOSFinaDatoteka.exe.** 

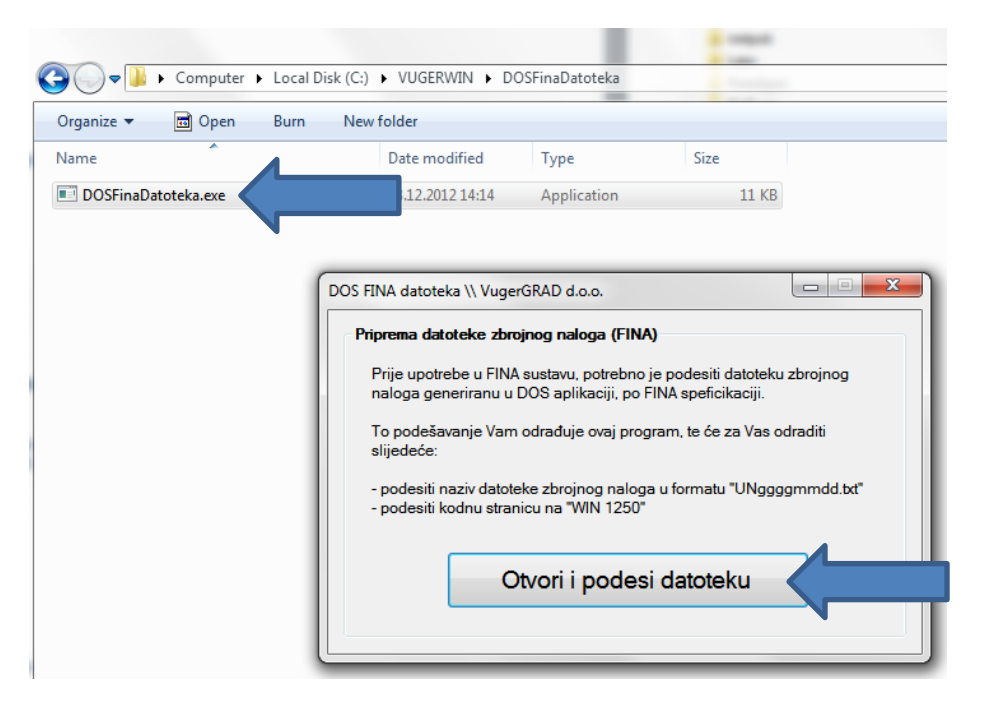

Program će Vam ponuditi samo jednu opciju – **Otvori i podesi datoteku**. Nakon odabira te opcije potrebno je "povući" datoteku zbrojnog naloga s diskete ili USB-a, ovisno gdje ste ju spremili. Datoteku odabirete na slijedeći način:

U novootvorenom dijaloškom prozoru odaberite Moje računalo (My computer, Computer), a potom Floppy disk (A) ili USB disk (Removable Disk) ovisno o tome gdje ste spremili datoteku.

| Open                                                                                               |                 |        | x |
|----------------------------------------------------------------------------------------------------|-----------------|--------|---|
| 🚱 🔍 💌 🛤 🕨 Computer 🕨 🗸 🗸                                                                           | Search Computer |        | ٩ |
| Organize 🗸                                                                                         | =               | -      | 0 |
| <ul> <li>Hard Disk Drives (2)</li> </ul>                                                           |                 |        |   |
| Local Disk (C:)<br>57,2 GB free of 153 GB                                                          |                 |        |   |
| Devices with Removable Storage (2)                                                                 |                 |        |   |
| DVD RW Drive (E:)                                                                                  |                 |        |   |
| Network Location (1)                                                                               |                 |        |   |
| zrinka.visnar (\\HOMER\users\$) (T:)                                                               |                 |        |   |
|                                                                                                    |                 |        |   |
| Local Disk (C:) Space used: Total size: 153 GB<br>Local Disk Space free: 67,2 GB File system: NTFS |                 |        |   |
| File <u>n</u> ame:                                                                                 |                 |        | • |
|                                                                                                    | <u>O</u> pen    | Cancel |   |

Kada otvorite lokaciju gdje je spremljena datoteka zbrojnog naloga (sprema se u formatu ggggmmdd.txt – primjer: 20130115.txt), označite datotetku (zaplavite ju) i odaberite opciju Open (Otvori).

| Open              |                      |                      |                 |                     |   | × |
|-------------------|----------------------|----------------------|-----------------|---------------------|---|---|
| 🔾 🗢 📕 🕨 A Flop    | ру                   |                      |                 | 🗸 😽 Search A Floppy |   | ٩ |
| Organize 🔻 New fo | lder                 |                      |                 |                     | • | ? |
| Name              | Date m               | odified Type         | Size            |                     |   |   |
| 20130115.TXT      | 14.01.20             | 13 14:04 Text Docume | nt 11 K.        |                     |   |   |
|                   |                      |                      |                 |                     |   |   |
|                   |                      |                      |                 |                     |   |   |
|                   |                      |                      |                 |                     |   |   |
|                   |                      |                      |                 |                     |   |   |
|                   |                      |                      |                 |                     |   |   |
|                   |                      |                      |                 |                     |   |   |
|                   |                      |                      |                 |                     |   |   |
|                   |                      |                      |                 |                     |   |   |
|                   | AT D                 | AL D                 | 01 2012 14 00   |                     |   | _ |
| Text Docume       | ent Size: 10,7 KB    | 04 Date created: 14  | 4.01.2013 14:08 |                     |   |   |
|                   |                      |                      |                 |                     |   |   |
| File              | e name: 20130115.TXT |                      |                 |                     |   |   |
|                   |                      |                      |                 | Open                |   |   |

Nakon odabira, otvoriti će se dijaloški prozor s porukom "Datoteka je USPJEŠNO učitana i ispravljena! Molimo, odaberite direktorij gdje će biti spremljena!". Potvrdite, odnosno kliknite "OK".

| orema datot   | eke zbrojnog naloga                        | a (FINA)                                 |                              |  |
|---------------|--------------------------------------------|------------------------------------------|------------------------------|--|
| Prije upotreb | e u FINA sustavu, po                       | trebno je podes                          | iti datoteku zbroji          |  |
| 1             | Datoteka je USPJEŠN<br>Molimo, odaberite o | IO učitana i ispra<br>direktorij gdje će | avljena!<br>biti spremljena! |  |
|               |                                            |                                          | ОК                           |  |

Otvoriti će se novi dijaloški prozor s pitanjem: "Jeste li ubacili disketu u disketni pogon?", odaberite opciju "Yes" ukoliko je disketa ili USB u računalu (ovisno o tome na kojem mediju predajete zbrojni nalog).

| DOS FINA datoteka                                                     | a \\ VugerGRAD d.o.o.                      |  |       | 23 |  |  |
|-----------------------------------------------------------------------|--------------------------------------------|--|-------|----|--|--|
| - Priprema datol                                                      | teke zbrojnog naloga (FINA)                |  |       |    |  |  |
| Prije upotrebe u FINA sustavu, potrebno je podesiti datoteku zbrojnog |                                            |  |       |    |  |  |
| Zbrojni nalog                                                         |                                            |  |       |    |  |  |
| To pod<br>slijede<br>- pode:<br>- pode:                               | Jeste li ubacili disketu u disketni pogon? |  | .txt" |    |  |  |
|                                                                       | Yes                                        |  |       |    |  |  |

Sada je potrebno odabrati lokaciju gdje ćete spremiti datoteku.

Za početak odaberite Moje računalo (My computer, Computer), potom disketu (A) ili USB disk (Removable disk) i potvrdite odabir klikom na "OK".

| D | OS FINA datoteka \\ VugerGRAD                                 | d.o.o.                                                         |   |  |  |  |
|---|---------------------------------------------------------------|----------------------------------------------------------------|---|--|--|--|
|   | Priprema datoteke zbrojnog naloga (FINA)                      |                                                                |   |  |  |  |
|   | Prije upotrebe u FINA sustav<br>naloga generiranu u DOS a     | Browse For Folder                                              | × |  |  |  |
|   | To podešavanje Vam odrađ<br>slijedeće:                        |                                                                |   |  |  |  |
|   | - podesiti naziv datoteke zbr<br>- podesiti kodnu stranicu na | <ul> <li>Desktop</li> <li>Calibraries</li> </ul>               | Ē |  |  |  |
|   |                                                               | P 🔀 Zrinka Višnar                                              |   |  |  |  |
|   | Otvori                                                        | Deal Disk (C:)                                                 |   |  |  |  |
|   |                                                               | <ul> <li>Local Disk (D:)</li> <li>DVD RW Drive (E:)</li> </ul> |   |  |  |  |
| _ |                                                               | Removable Disk (F:)                                            |   |  |  |  |
|   |                                                               | beintoo                                                        | - |  |  |  |
|   |                                                               | Make New Folder OK                                             |   |  |  |  |

Otvoriti će se dijaloški prozor s porukom "Datoteka je uspješno spremljena na putanji: ... " Potvrdite odabir klikom na "OK".

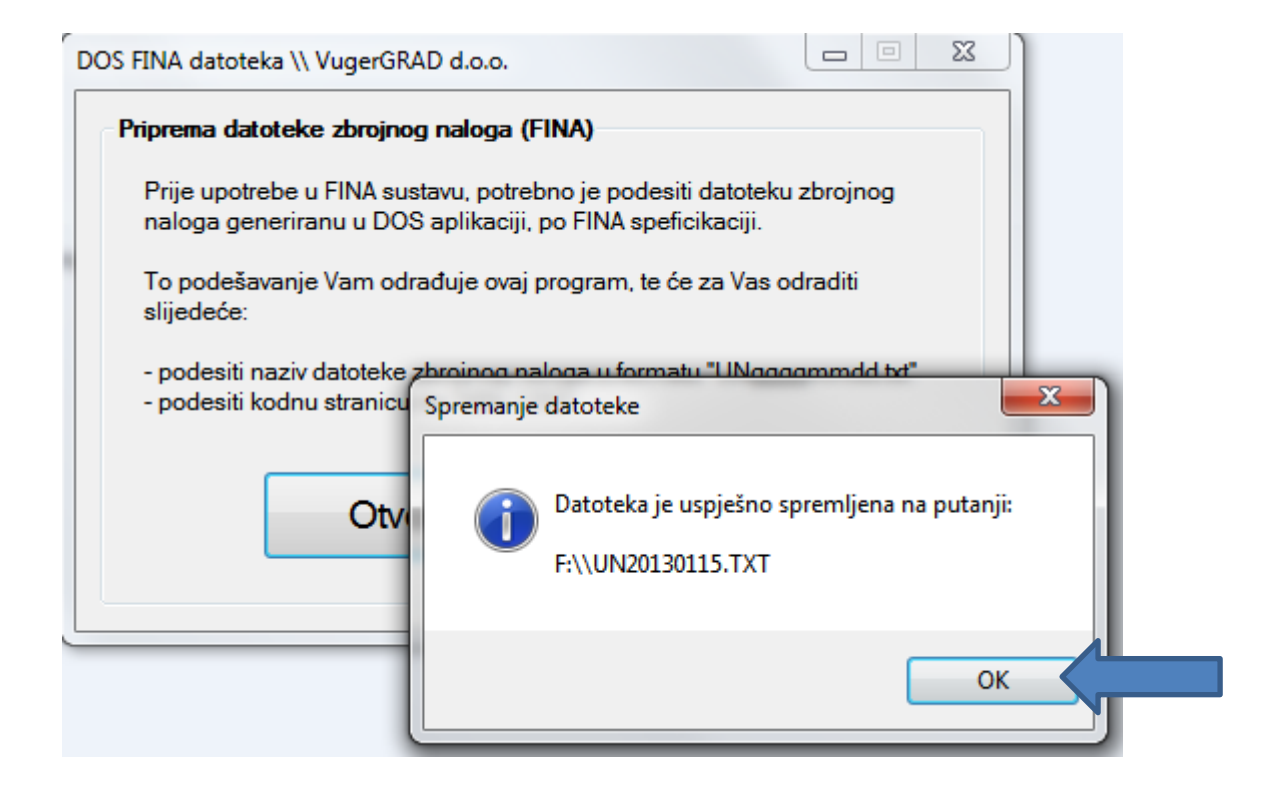

Na taj ste način završili konverziju zbrojnog naloga.

Za kraj samo provjerite je li zbrojni nalog u novom formatu spremljen na lokaciju koju ste odabrali. Konvertirani zbrojni nalog mora biti u formatu Ungggmmdd.txt, primjer – UN20130115.txt.

Zbrojni nalog predajete zajedno s popratnim listom kojeg ste prethodno izlistali iz Vašeg programa Plaća.